| Select Organ                                              | ization                                  |                             | Validate Customer Access |  |  |  |
|-----------------------------------------------------------|------------------------------------------|-----------------------------|--------------------------|--|--|--|
| Access Request: S                                         |                                          |                             | Fandate Odotomor / 00000 |  |  |  |
|                                                           | elect Organizat                          | ion                         |                          |  |  |  |
| ink for Accounting Page / Tra                             | ning doc                                 |                             |                          |  |  |  |
| lease enter the details of th<br>Indicates required field | e customer that you w                    | ould like to request acc    | ess to                   |  |  |  |
| In order to self regsiter, you<br>Identify Usin           | u must have an existi<br>Customer Number | ing Customer account i<br>✔ | in Oracle.               |  |  |  |
| * Valu                                                    | e 466546                                 | 466546                      |                          |  |  |  |
|                                                           | Please enter valid I                     | E-mail address.             |                          |  |  |  |
| * Email Addres                                            | s seeleym@pbso.org                       |                             |                          |  |  |  |
|                                                           | (Example: first.last@don                 | nain.com)                   |                          |  |  |  |
| * Re-enter Email Addres                                   | s seeleym@pbso.org                       |                             |                          |  |  |  |
| ked on Next                                               |                                          |                             |                          |  |  |  |
| Select Organization                                       |                                          | Validate Customer Ac        | 1995                     |  |  |  |
| ooloot organization                                       |                                          |                             |                          |  |  |  |

Clicked on Next

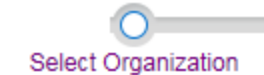

Validate Customer

# Access Request: Enter User Information

| Email Address      | seeleym@pbso.org      |               |                           |           |
|--------------------|-----------------------|---------------|---------------------------|-----------|
| Prefix             | (Example: first.last( | @domain.com   | )                         |           |
| * First Name       | Patty                 |               |                           |           |
| Middle Name        |                       |               |                           |           |
| * Last Name        | Cake                  |               |                           |           |
| Suffix             |                       |               |                           |           |
| Phone Number       | _ ⊂                   |               |                           |           |
|                    | Country Code          | Area Code     | Number                    | Extension |
|                    | Receive spe           | ecial offers, | promotions, and updates b | oy email  |
| * Password         | •••••                 |               |                           |           |
| * Confirm Password | •••••                 |               |                           |           |

Clicked on Next

#### Previous

#### Enter Us

# Access Request: Review Access Request

\*

Please review both your registration information and our Terms and Conditions. Check the box to indicate that you

| Email Address | seeleym@pbso.org                                                             |
|---------------|------------------------------------------------------------------------------|
| Prefix        |                                                                              |
| First Name    | Patty                                                                        |
| Middle Name   |                                                                              |
| Last Name     | Cake                                                                         |
| Suffix        |                                                                              |
| Phone Number  |                                                                              |
|               | <ul> <li>Receive special offers, promotions, and updates by email</li> </ul> |

# **Customer Details**

Account Number 466546 Name Patty Cake Location All Locations

### **Terms and Agreement**

Review Terms and Conditions

\* I have read and agree with the Terms and Conditions.

\* In order to complete the registration, you must accept Terms and Conditions.

### Accept terms and submit.

### Information

Your registration request was submitted successfully. You will receive a notice by email concerning your request.

Click on Home. Log in as customer (user name is email)

| Navigator                   |             |
|-----------------------------|-------------|
|                             |             |
|                             | Personalize |
| 🖌 🛅 iReceivables Account Ma | nagement    |
| Customer Access             |             |
| Manage Customer Acco        | unt Access  |

Click on Customer Access

| Dashboard Account Reques     | sts            |                         |  |  |  |  |
|------------------------------|----------------|-------------------------|--|--|--|--|
| Account Summary              |                |                         |  |  |  |  |
| **There will be a service fe | e of 2.5% or a | a minimum of \$1.00 for |  |  |  |  |
| Currency                     | 030            | 60                      |  |  |  |  |
| Your Account Balance:        | USD 1,1        | 04.00                   |  |  |  |  |
| Overdue Receivables          | 0.00           | Show Aging              |  |  |  |  |
| Total Open Receivables       | 1,104.00       |                         |  |  |  |  |
| Open Payments                | 0.00           |                         |  |  |  |  |
| Unapplied Credit Memos       | 0.00           |                         |  |  |  |  |
| Account Balance              | 1,104.00       |                         |  |  |  |  |
| Pending Credit Requests      | 0.00           |                         |  |  |  |  |
| Remaining Guarantee          | 0.00           |                         |  |  |  |  |
| Statement Downloa            | ad             |                         |  |  |  |  |

Summary of what is owed.

Click on Account tab to see invoices.

| Dashboard Account Requests                  |                                  |          |          |                       |             |                  |              |                      |                  |
|---------------------------------------------|----------------------------------|----------|----------|-----------------------|-------------|------------------|--------------|----------------------|------------------|
| My Account Paying Account                   |                                  |          |          |                       |             |                  |              |                      |                  |
| Account Details                             |                                  |          |          |                       |             |                  |              |                      |                  |
| Account Balance: 1,104.00                   |                                  |          |          |                       |             |                  |              |                      |                  |
| Search                                      |                                  |          |          |                       |             |                  |              |                      |                  |
| Status Open/pending                         | Currency USD                     |          |          |                       |             |                  |              |                      |                  |
| Transaction                                 | ransaction Type All Transactions | v        |          |                       |             |                  |              |                      |                  |
| Show More Search Options                    |                                  |          |          |                       |             |                  |              |                      |                  |
| Go Clear                                    |                                  |          |          |                       |             |                  |              |                      |                  |
| Total Transactions 3                        |                                  |          | 9        | Fotal Original Amount | 1,104.00    |                  | Total Remain | sing Amount 1,104.00 |                  |
| Select AI 3                                 |                                  |          |          |                       |             |                  |              |                      |                  |
| Select Transactions: Pay Add to Transaction | List Print                       |          |          |                       |             |                  |              |                      |                  |
| Organization                                | Transaction 🗠                    | Type 🗠   | Status 🗠 | Date 🕶                | Due Date 🗠  | Purchase Order 🗠 | Sales Order  | Original Amount 🗠    | Remaining Amount |
| Paim Beach Co Sheriff's Office              | 57389                            | Invoice  | Open     | 19-Oct-2017           | 19-Oct-2017 |                  |              | 138.00               | 138.00           |
| Paim Beach Co Sheriffe Office               | 57391                            | btvoice. | Open     | 10-Oct-2017           | 19-Oct-2017 |                  |              | 552.00               | 552.00           |
| Paim Beach Co Sheriff's Office              | 57390                            | Invoice  | Open     | 19-Oct-2017           | 19-Oct-2017 |                  |              | 414.00               | 414.00           |
|                                             |                                  |          |          |                       |             |                  |              |                      |                  |

Check the box you want to pay and click "pay" button.

|                                            |                                |                                    | Total T                  | ransa          | ctions 3                     |                              |               |                 |                |                |                                                                            |                                                  |
|--------------------------------------------|--------------------------------|------------------------------------|--------------------------|----------------|------------------------------|------------------------------|---------------|-----------------|----------------|----------------|----------------------------------------------------------------------------|--------------------------------------------------|
|                                            |                                | Select All                         | 3                        |                |                              |                              |               |                 |                |                |                                                                            |                                                  |
| Sele                                       | ect T                          | ransactior                         | ns: Pay                  | Add            | to Transad                   | ction List                   | Pri           | nt              |                |                |                                                                            |                                                  |
|                                            | ]                              | )rganizatio                        | on 🛆                     |                |                              |                              |               | Transactio      | on $	riangle$  |                |                                                                            |                                                  |
| ~                                          | P                              | alm Beach                          | Co Sheriff               | s Offic        | е                            |                              |               | 57389           |                |                |                                                                            |                                                  |
|                                            | Palm Beach Co Sheriff's Office |                                    |                          |                | 57391                        |                              |               |                 |                |                |                                                                            |                                                  |
|                                            | ] P                            | alm Beach                          | Co Sheriff               | s Offic        | е                            |                              |               | 57390           |                |                |                                                                            |                                                  |
| Important: Wh<br>Payment Th<br>Indicates n | hen enterin<br>hrough Fo       | g a Payment Amount less th<br>orte | an the Amount Due Remain | ning 🕏 Total n | nust be selected to recalcul | late the new amount due pric | r to checking | our. **         |                |                |                                                                            | a Carton                                         |
| Installment                                | Summar                         | У                                  |                          |                |                              |                              |               |                 |                |                |                                                                            |                                                  |
| Transaction N                              | Number                         | Transaction Type                   | Transaction Date         | Due Date       | Payment Terms                | Amount Due R                 | emaining      | Discount Amount | Payment Amount | Service Charge | Dispute Amount Currenc                                                     | y Code                                           |
| 57389                                      |                                | Invoice                            | 19-Oct-2017              | 19-Oct-2017    | DUE ON RECEIPT               |                              | 138.00        | 0.00            | 138.00         | 0.00           | 0.00 USD                                                                   | 20                                               |
|                                            |                                |                                    |                          |                |                              |                              |               | Total           | 138.00         |                | Remaining Balance<br>Total Payment Amount<br>Balance Due<br>Dispute Amount | 138.00 USD<br>138.00 USD<br>0.00 USD<br>0.00 USD |

Click "check out" and it takes you to Forte

| Billing Infor | mation                                                       |                    | 📝 EDIT |
|---------------|--------------------------------------------------------------|--------------------|--------|
| Billing Conta | ct                                                           | Billing Address    |        |
| Patty Cake    |                                                              | 123 Park Blvd      |        |
| SEELEYM@      | PBSO.ORG                                                     | West Palm Beach    |        |
|               |                                                              | FL 33406           |        |
| Shipping Inf  | ormation                                                     |                    | 📝 EDIT |
| Patty Cake    |                                                              | 123 Park Blvd      |        |
|               |                                                              | West Palm Beach    |        |
|               |                                                              | FL 33406           |        |
| Payment In    | formation                                                    |                    |        |
| Please ente   | r your Payment Instructions here                             |                    |        |
| Credit Card   |                                                              |                    |        |
| 4             |                                                              |                    |        |
|               | Please fill in the                                           | green fields below |        |
|               |                                                              | J                  |        |
|               | 5401514047608561<br>Jacqueline Carpente<br>Expires: 12 - Dec | 268 I              |        |
| ۹             | Single payment                                               | Payment Amount:    | 138.00 |
|               |                                                              | Service Fee:       | 3.45   |
|               |                                                              | Total:             | 141.45 |

## Click Continue

| Billing Information                                                        | EDIT                                                                 |
|----------------------------------------------------------------------------|----------------------------------------------------------------------|
| Billing Contact                                                            | Billing Address                                                      |
| Patty Cake                                                                 | 123 Park Blvd                                                        |
| SEELEYM@PBSO.ORG                                                           | West Palm Beach                                                      |
|                                                                            | FL 33406                                                             |
| Shipping Information                                                       | EDIT                                                                 |
| Patty Cake                                                                 | 123 Park Blvd                                                        |
|                                                                            | West Palm Beach                                                      |
|                                                                            | FL 33406                                                             |
| Payment Information                                                        | EDIT                                                                 |
| MaxerCard **********************************                               | Payment Amount: \$141.45                                             |
| Review & Submit                                                            |                                                                      |
| ✓ I authorize my account to be ch<br><u>Terms and Conditions</u> for the p | harged in accordance to the following<br>bayment(s) indicated above. |
| SUBMIT                                                                     | PAYMENT                                                              |
|                                                                            | PAYMENTS GATEWAY<br>PCI Certified Secure                             |

Click submit and the customer should be taken back to Oracle where they will receive a confirmation number. This is important because that's when we know the payment has been posted in Oracle.